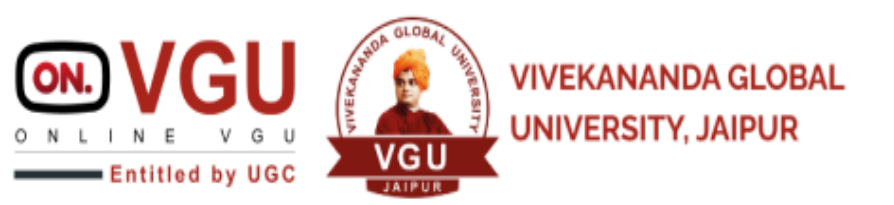

# What is ABC ID

Academic Bank of Credits is a national-level facility that will be a bank for academic purposes with students being academic account holders. It has been established on the lines of the National Academic Depository (NAD), in the sense, NAD is the backbone of ABC, where the students' academic data are held and academic awards are stored (i.e. storehouse of academic awards).

The students need to create an ABC ID, with the help of their respective Aadhaar Cards on the ABC platform. The ABC platform will store the academic credits, in online mode, earned by each student individually. As mandated in NEP 2020, the initiative is meant to facilitate credit transfer of students, allowing them to move across streams and higher education institutions with ease.

Despite the fact that ABC enables students to register or commence credit transfer, the final outcomes of credit redemption and issuance of certificates, as well as the compilation of award records, are administered by academic institutions via the NAD Platform.

All students at CDOE-VGU are hereby requested to mandatorily create and submit their ABC ids for successful transfer of credits by the University to the central credit bank within 15 days of enrollment generation. Without ABC id students will not be allowed to appear in end-term examination.

Use DigiLocker for Creating the ABC id. Please Follow the Steps

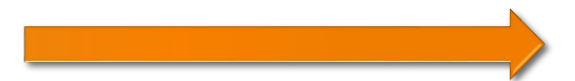

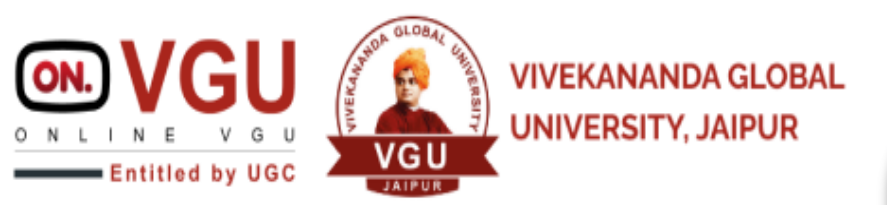

DigiLocker App can download From Play Store or App Store

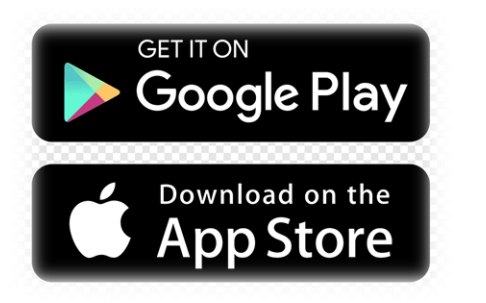

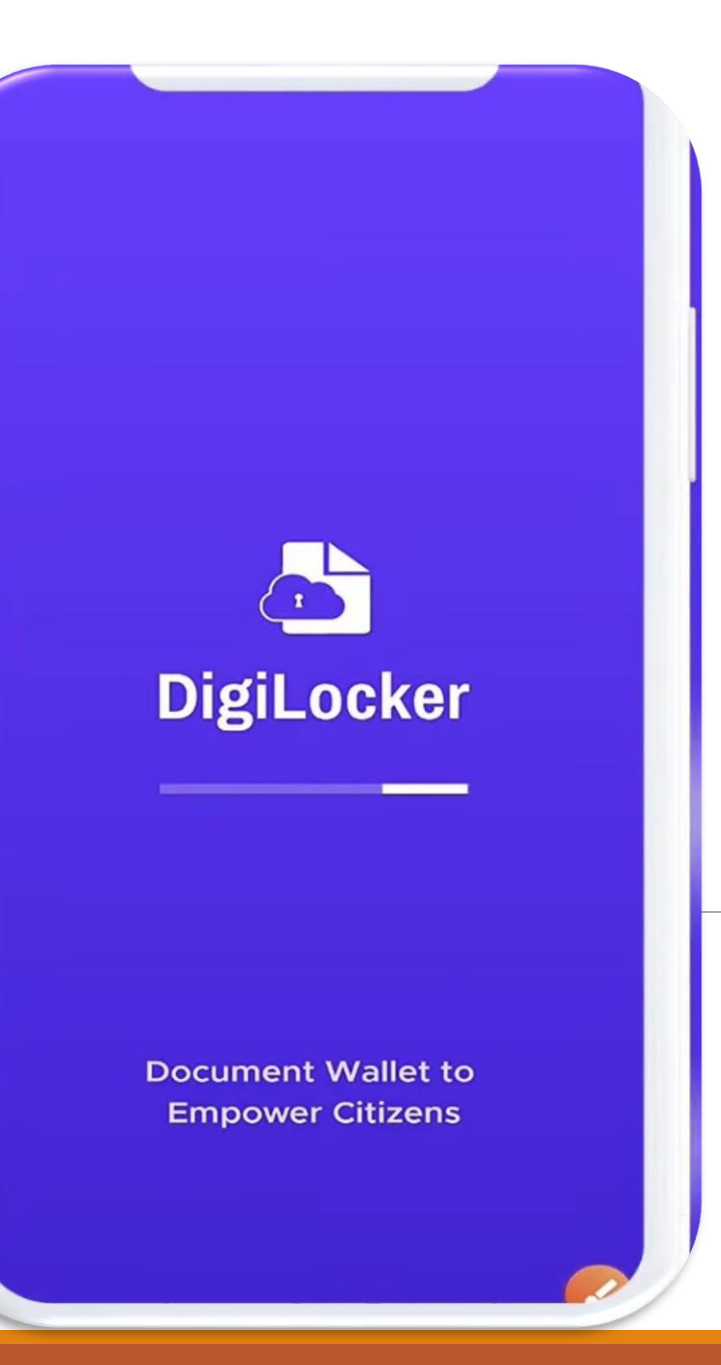

ABC ID CREATION

You can use DigiLocker website also

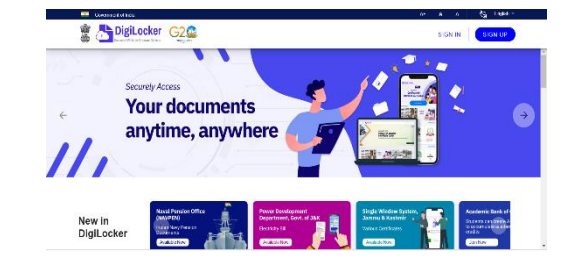

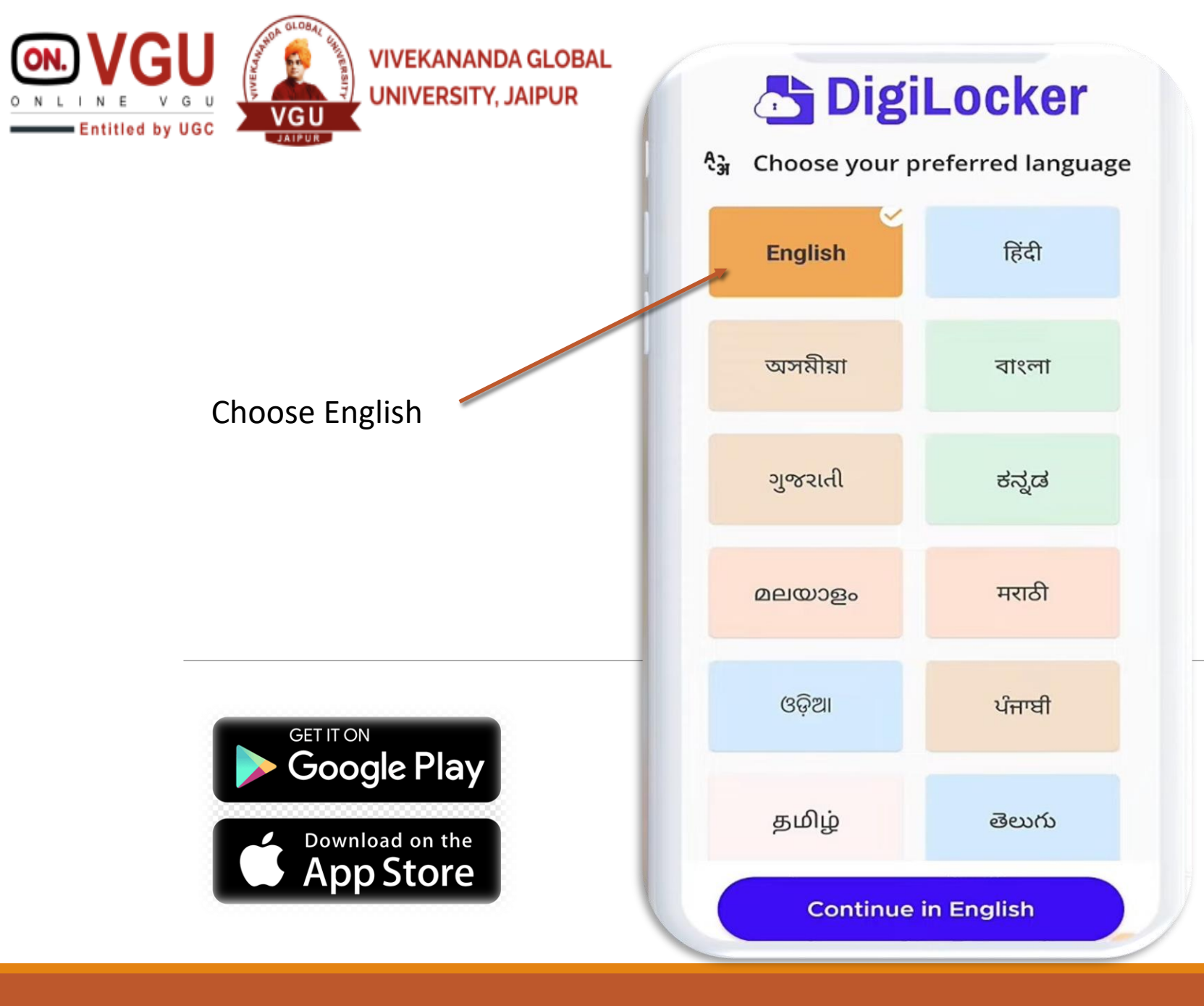

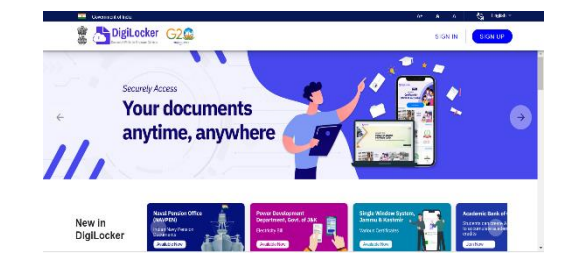

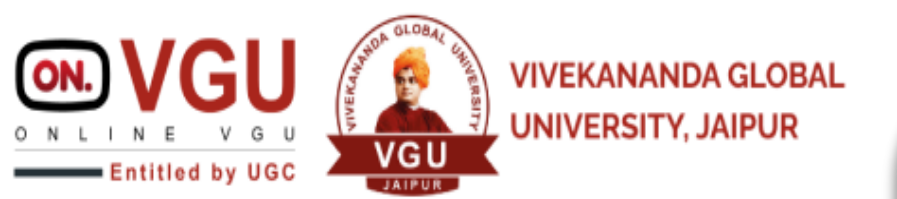

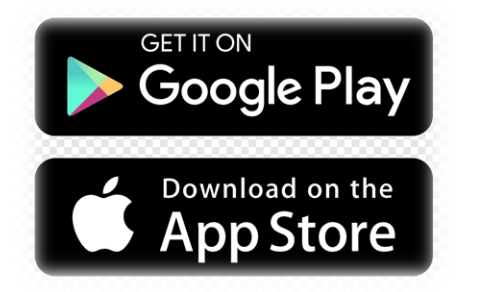

## DigiLocker

### ABC ID CREATION

#### Secure

DigiLocker is a secure cloud based platform for accessing, sharing and verification of documents and certificates. Authentic Digital Documents, legally at par with original physical documents.

0.0

Skip

| Next → |
|--------|

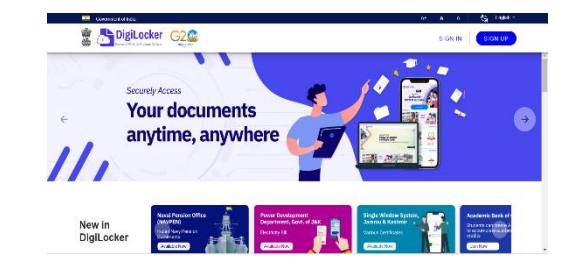

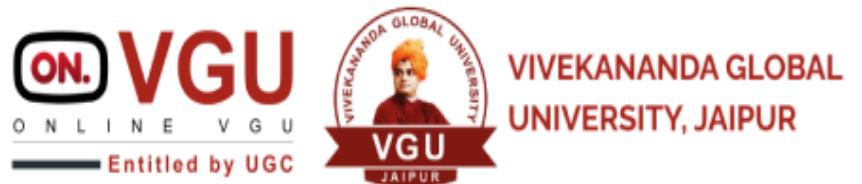

Get Start

GET IT ON

Google Play

Download on the

App Store

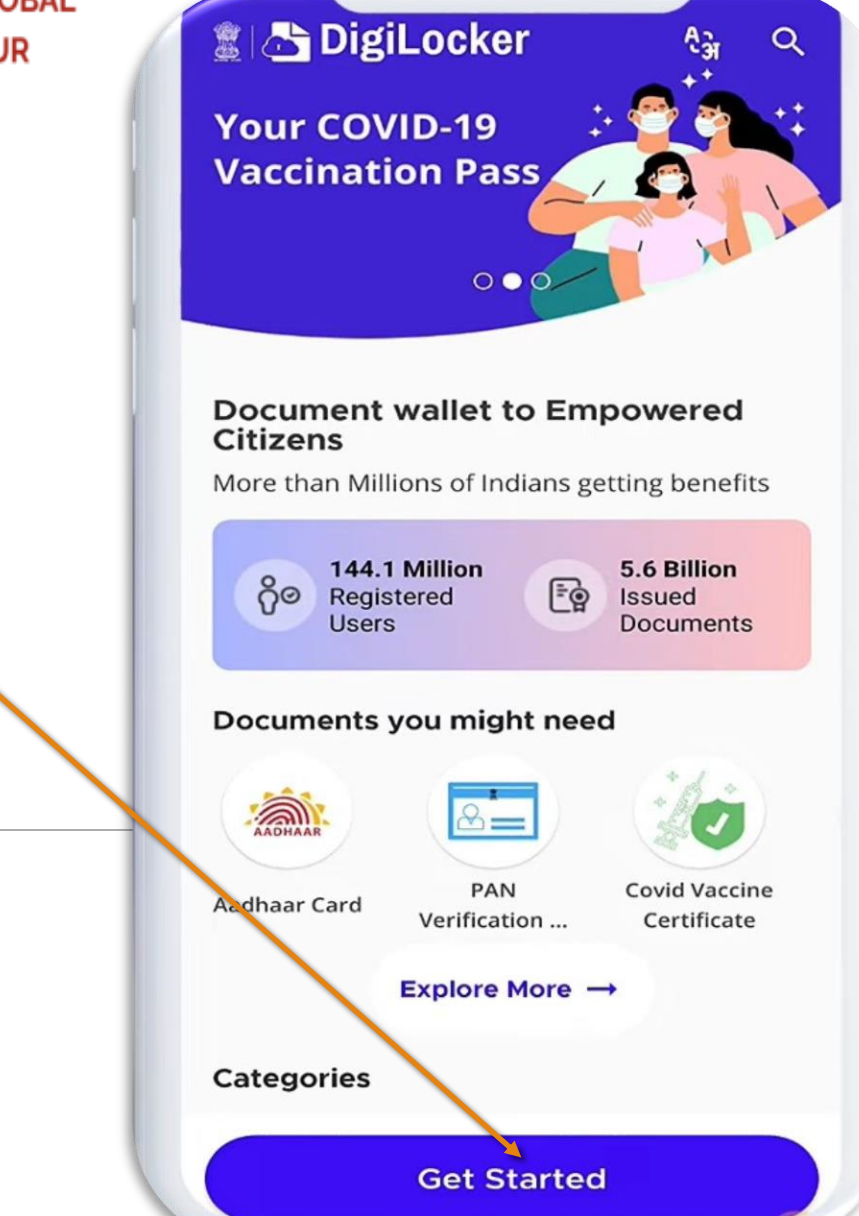

### ABC ID CREATION

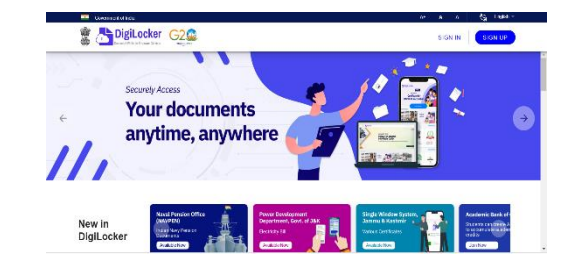

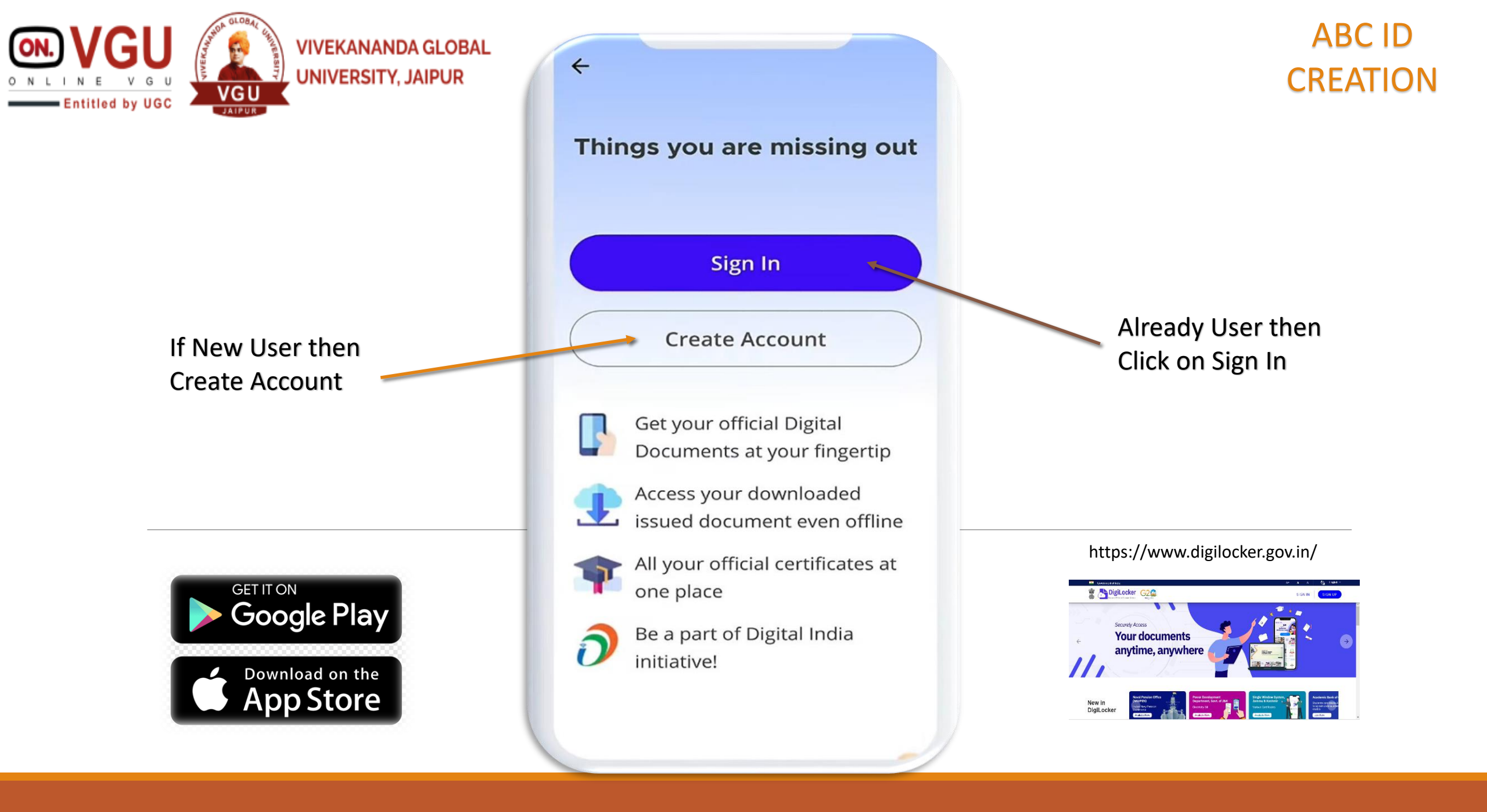

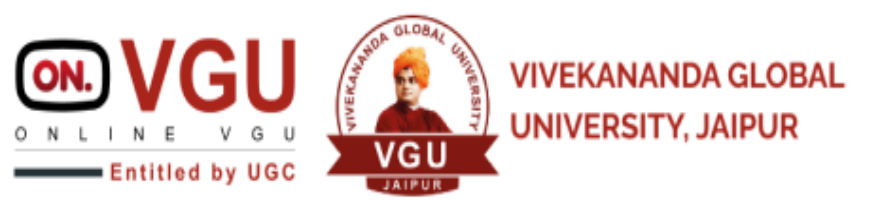

You can use DigiLocker Website Also for Login

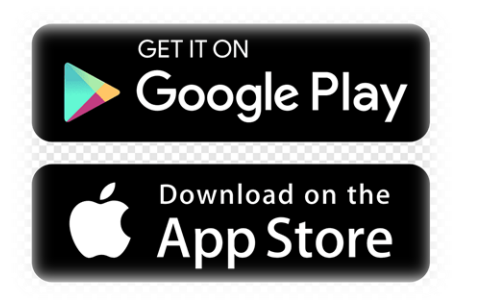

| Creating account is fast ar    | nd easy! |
|--------------------------------|----------|
| Full Name* (as per Aadhaar)    |          |
| ate of Birth* (as per Aadhaar) |          |
| Date 🗸 Month 🖌 Year            | ~        |
| Male O Female O Other          |          |
| Mobile Number*                 |          |
| Set 6 digit security PIN*      | Ø        |
| Email ID                       |          |
|                                |          |

By signing up, you agree to DigiLocker's Terms and Privacy Policy

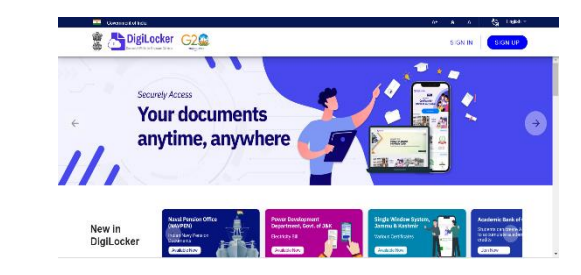

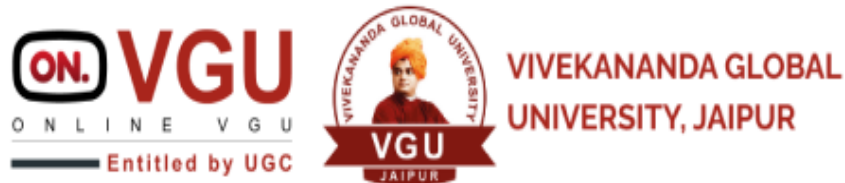

After Successfully Signup Please Login

GET IT ON

**Google Play** 

Download on the App Store

| - 1 | Mobile/Aadhaar Us       | ername  |  |
|-----|-------------------------|---------|--|
|     | Aadhaar/Mobile Number*  |         |  |
|     | 6 digit security PIN*   | Ø       |  |
| 1   | Forgot security PIN?    |         |  |
| - 1 | Sign In                 |         |  |
| - 1 | Do not have an account? | Sign Up |  |
| - 1 |                         |         |  |
|     |                         |         |  |
|     |                         |         |  |
|     |                         |         |  |

## ABC ID CREATION

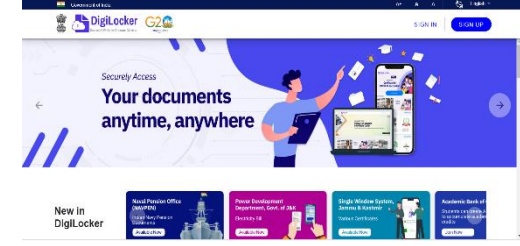

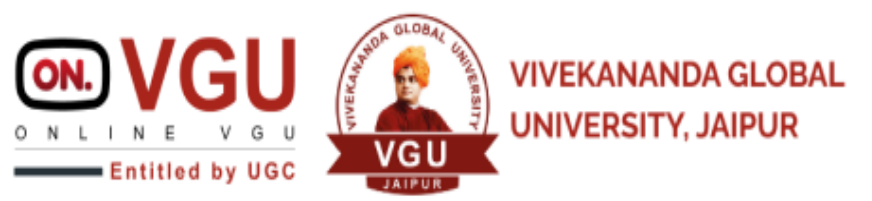

**OTP** Verification

GET IT ON

Google Play

Download on the App Store

| ÷                                                                    |                         |
|----------------------------------------------------------------------|-------------------------|
| Verify OTP                                                           |                         |
| DigiLocker has sent you an OTP to you registered mobile (xxxxxx2942) | Ir                      |
| Enter OTP                                                            | Ø                       |
| Wait few minutes for the OTP,<br>do not refresh or close!            |                         |
| Submit                                                               |                         |
| Did not get the OTP? Resend OT                                       | P                       |
| Try using Aadhaar OTP instead!                                       |                         |
|                                                                      |                         |
| Autofill code from messages                                          | )                       |
| 1 2 ABC 3 DEF                                                        | -                       |
| 4 GHI 5 JKL 6 MNO                                                    | -                       |
| 7 PORS 8 TUV 9 WXYZ                                                  | $\overline{\mathbf{X}}$ |
| *# 0 + .                                                             | $\rightarrow$           |

## ABC ID CREATION

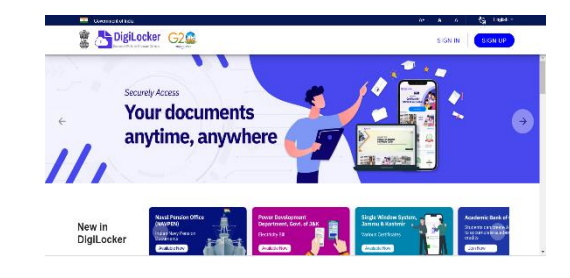

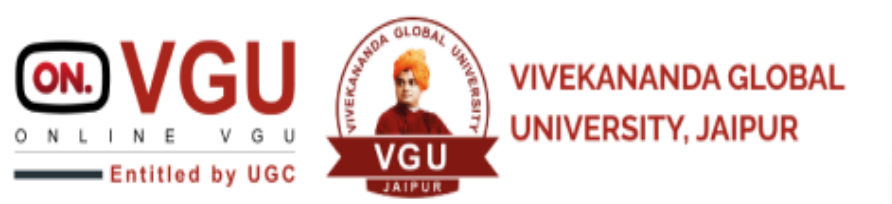

**Click on Search Option** 

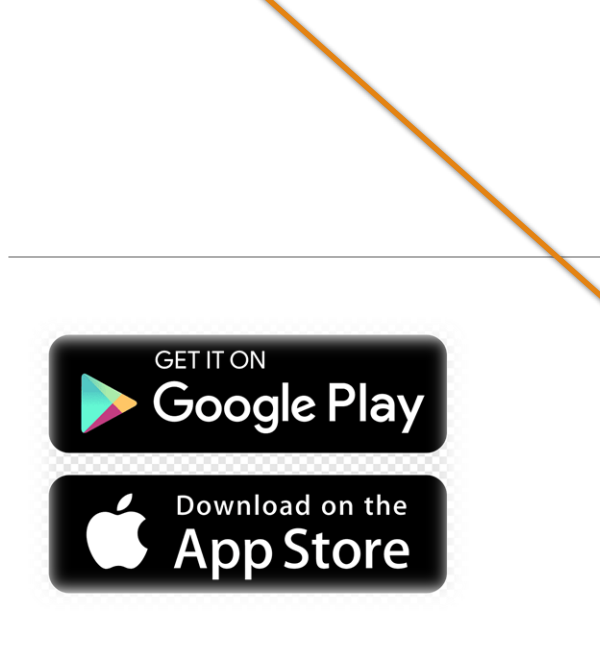

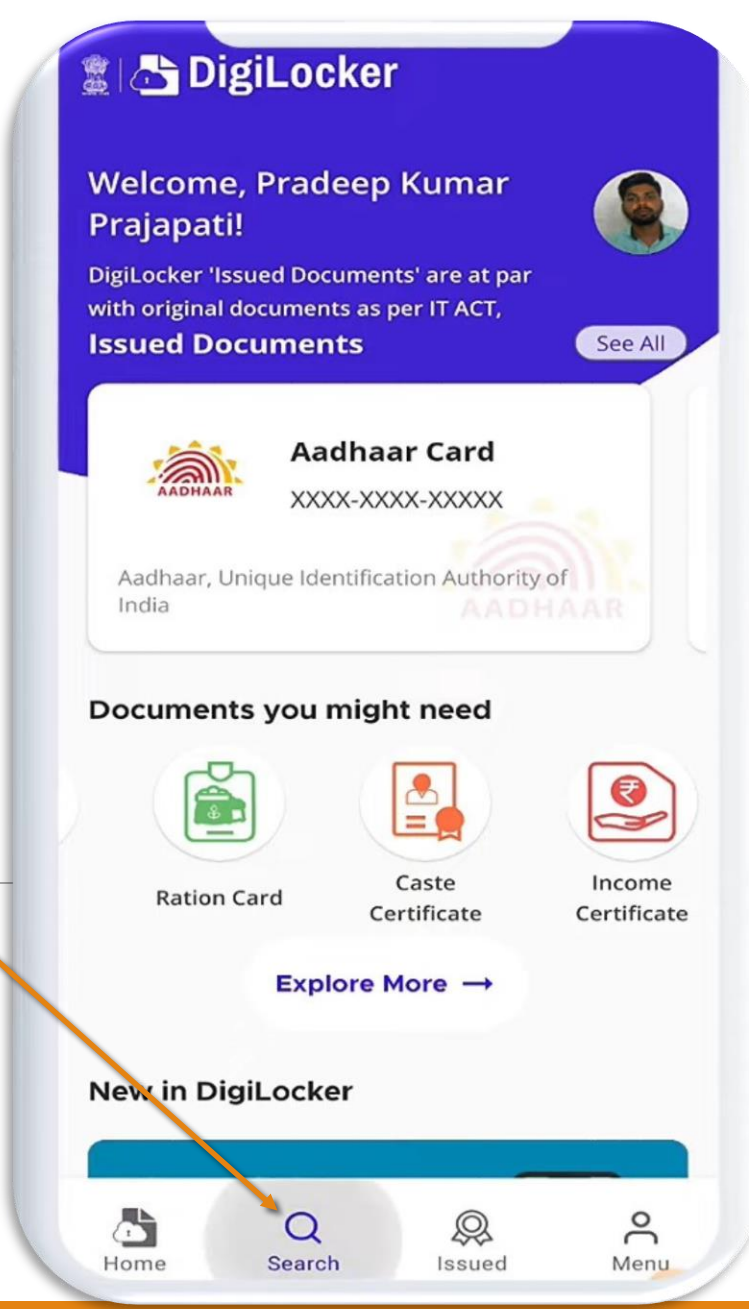

## ABC ID CREATION

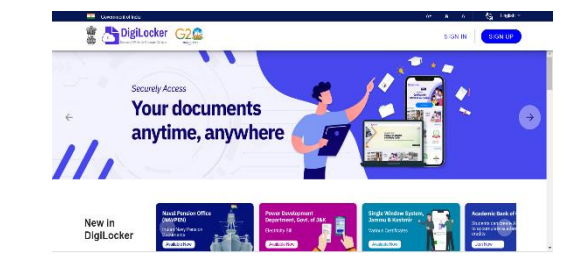

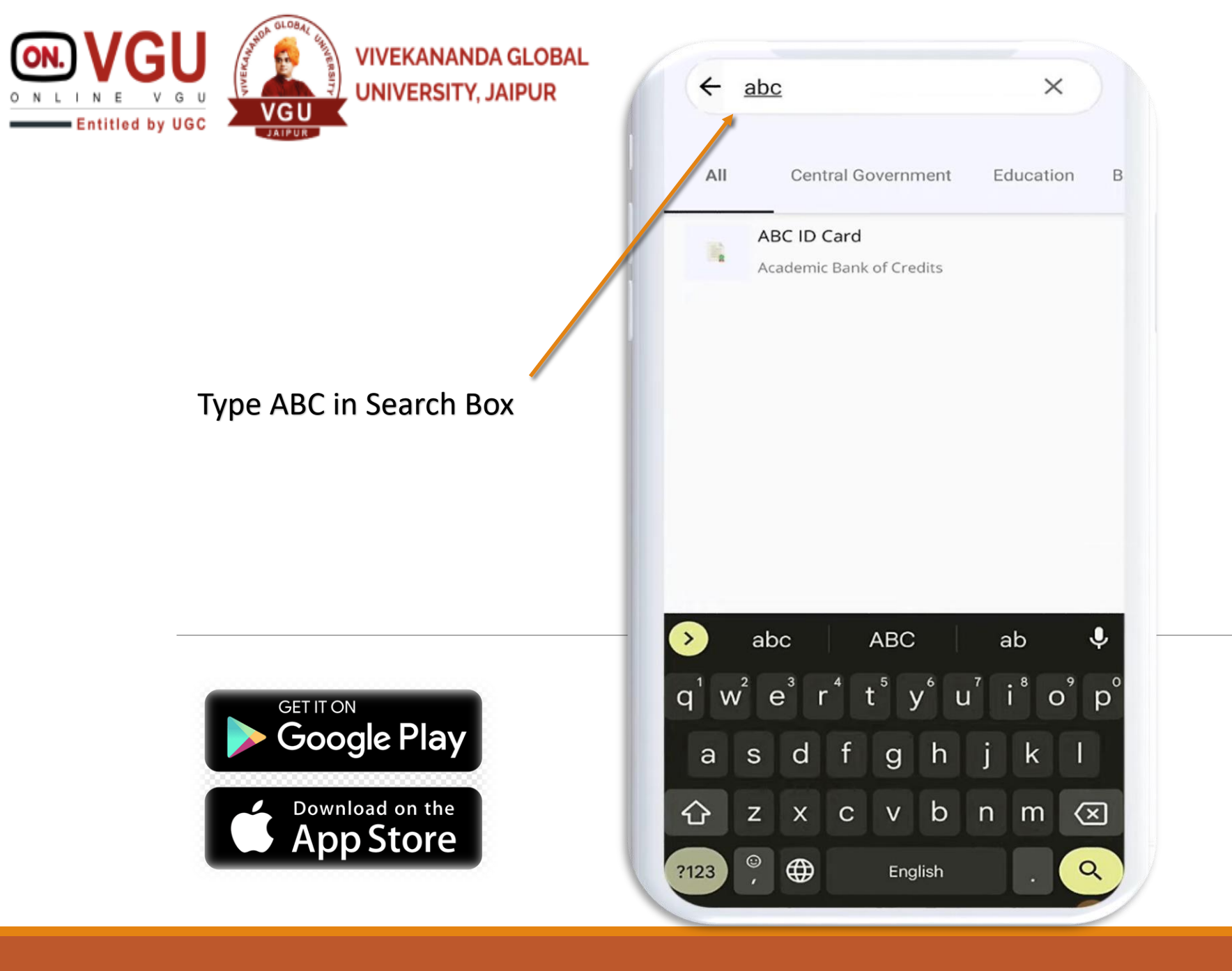

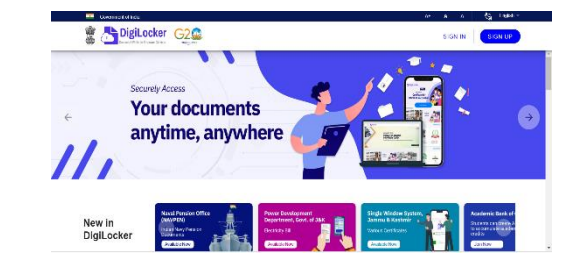

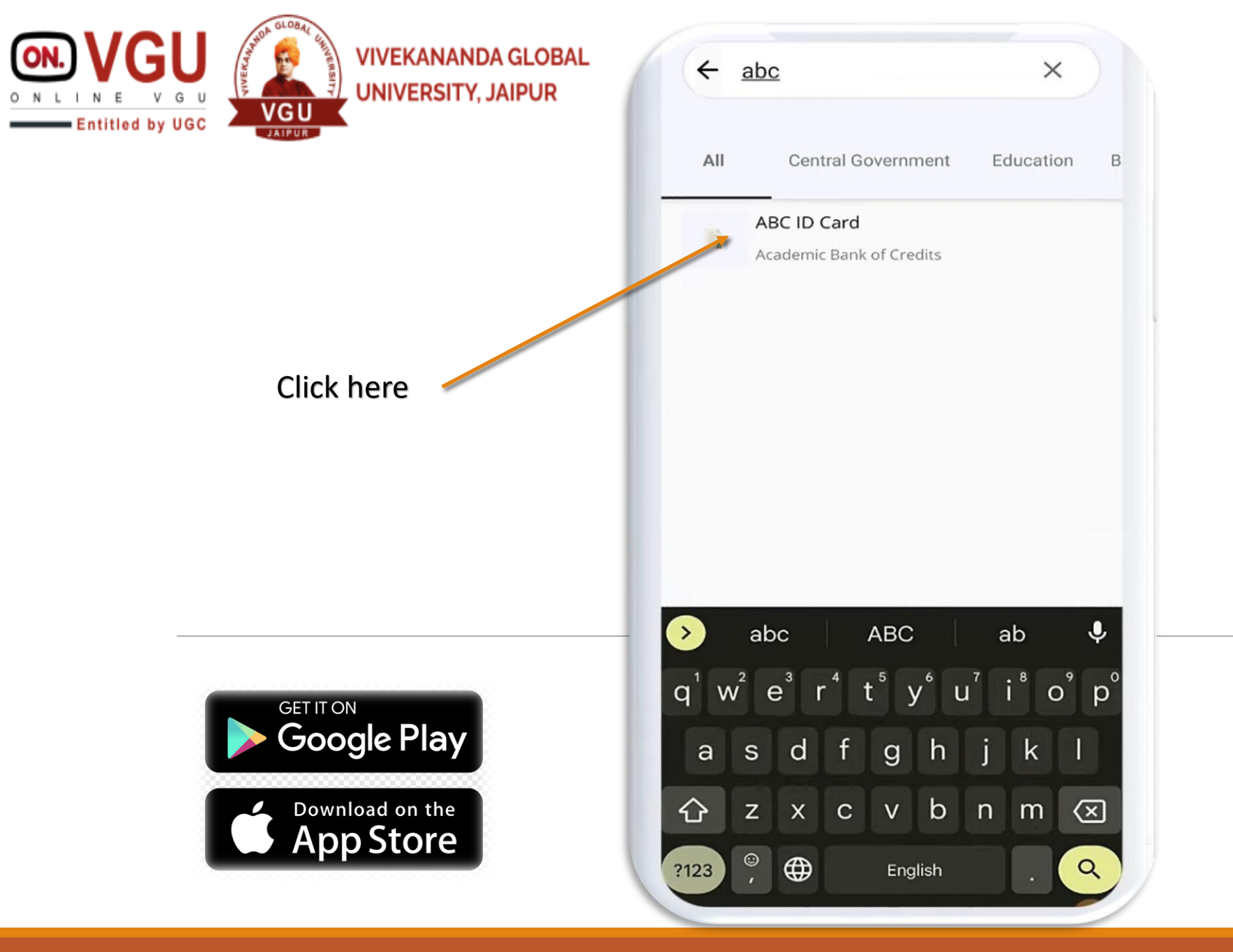

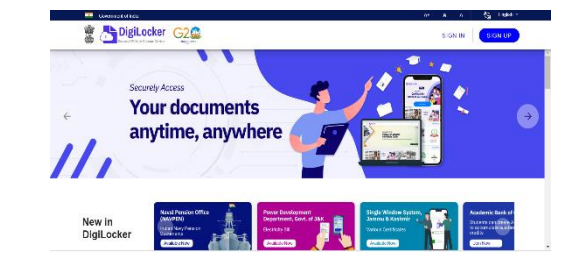

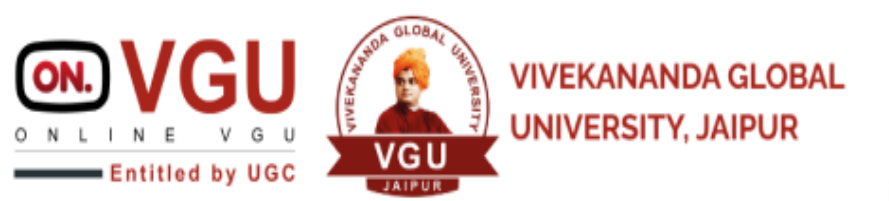

Fill up the Required Details and Choose University

GET IT ON

Google Play

Download on the App Store

| ← Ac                 | ademic Bank of Credits                 |  |
|----------------------|----------------------------------------|--|
| ABC ID Ca            | ard                                    |  |
| Name(from<br>Pradeep | <sup>aadhaar)</sup><br>Kumar Prajapati |  |
| t<br>C               |                                        |  |
| _                    |                                        |  |
| College              |                                        |  |
| college              |                                        |  |
| NONE                 |                                        |  |
| Skill                |                                        |  |
| University           |                                        |  |
|                      |                                        |  |
|                      |                                        |  |
|                      |                                        |  |
|                      |                                        |  |
| (                    | Cat Desumant                           |  |

## ABC ID CREATION

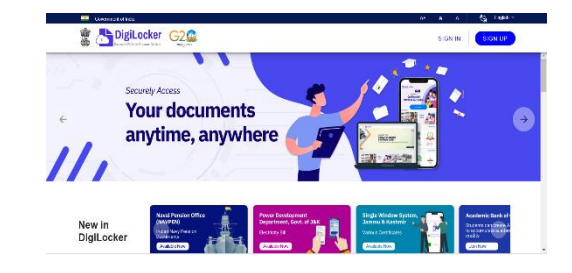

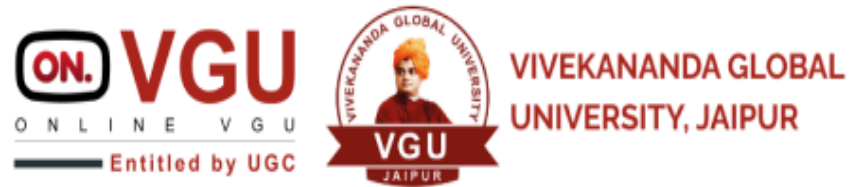

#### Choose Vivekananda Global Unive

GET IT ON

Google Play

Download on the App Store

| JAIPUR | Academic Bank of Credits                                                                                                    | CREATION                                             |
|--------|----------------------------------------------------------------------------------------------------|------------------------------------------------------|
|        | Name(from aadhaar)<br>Bradeon Kumar Braianati                                                                                                  |                                                      |
|        |                                                                                                    |                                                      |
|        | Gender                                                                                                    |                                                      |
|        | Male                                                                                                    | Now Click on                                         |
| ersity | Select Institutions Type                                                                                                    | Get Documents                                        |
|        | University  Select Institution Name                                                                                                    |                                                      |
|        | Vivekananda Global University                                                                                                    |                                                      |
|        | <ul> <li>I provide my consent to DigiLocker to share my details</li> <li>with the Issuers for the purpose of fetching my documents.</li> </ul> | https://www.digiloskor.gov.in/                       |
|        |                                                                                                    |                                                      |
|        |                                                                                                    | Scored Actess<br>Your documents<br>anytime, anywhere |
|        | Get Document                                                                                                    | New In<br>Diglicocker                                |
|        |                                                                                                    |                                                      |

100

U5.41

Academic Bank of Credits

**ABC ID** 

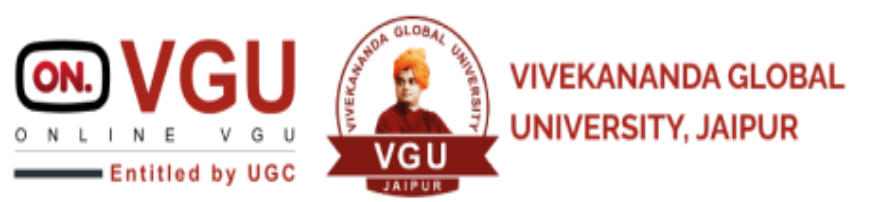

#### Now Click on Issued Icon

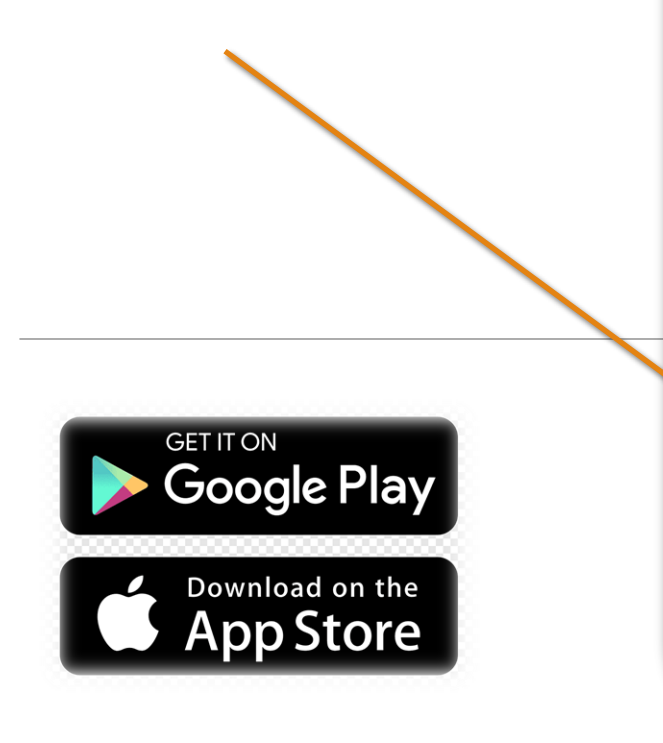

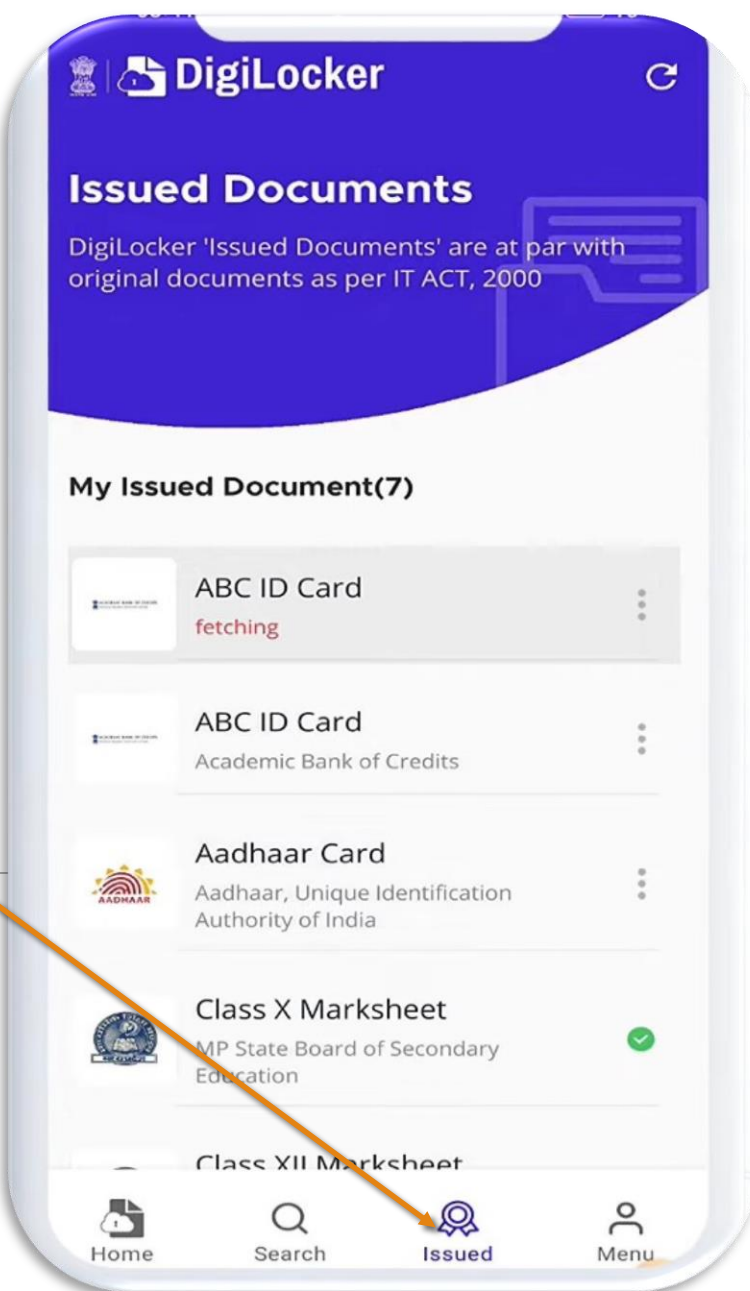

## ABC ID CREATION

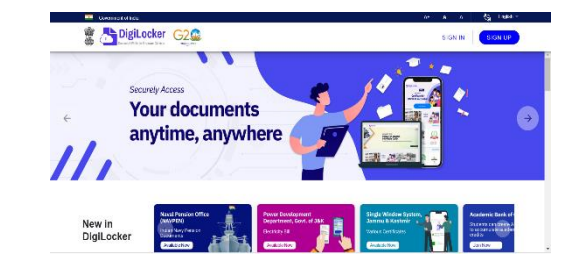

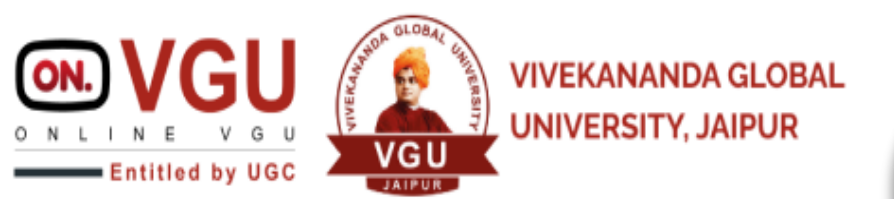

Your ABC ID Created

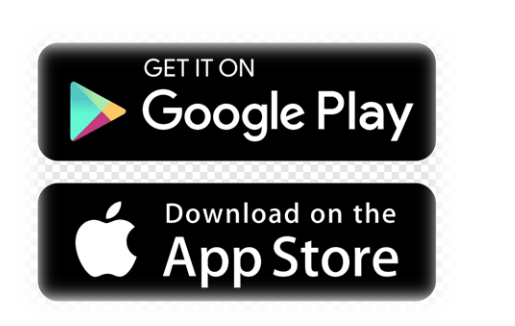

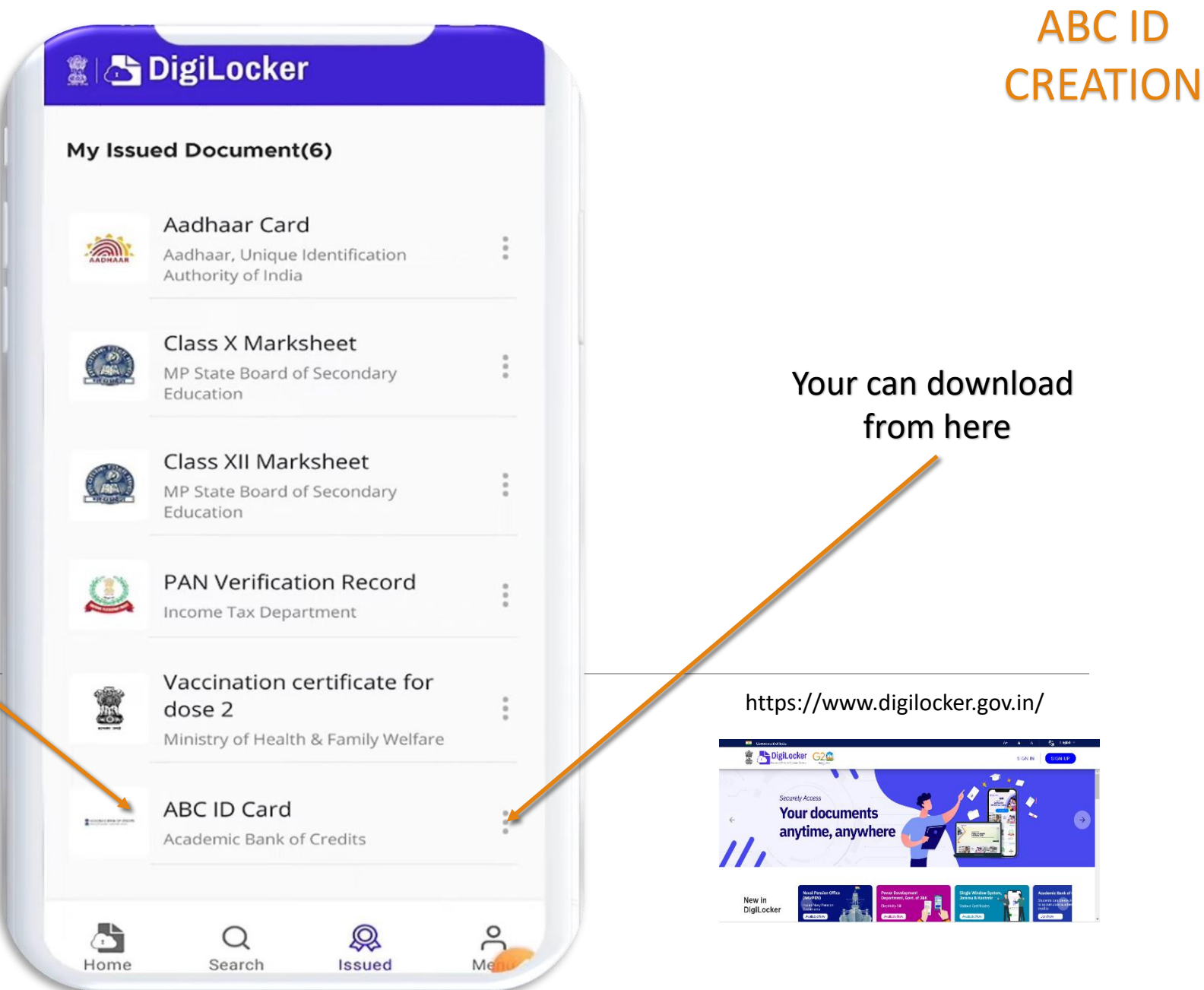

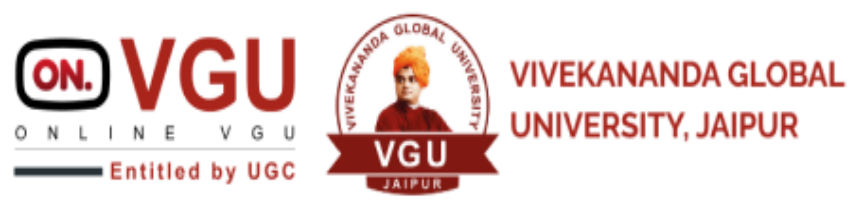

Here is Your ABC ID

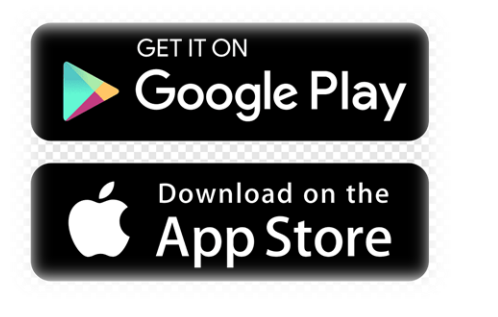

|                                | ACADEMIC BANK OF CREDITS                                                |          |
|--------------------------------|-------------------------------------------------------------------------|----------|
| ABC ID                         |                                                                         | 2        |
| 25429                          | 96                                                                      | und: set |
| Pradee                         | p                                                                       | Nar      |
| We use bas                     | ic information from your DigiLocker account to                          | Ger      |
| identify yo                    | u and allow access to ABC platform.                                     | AB       |
|                                | Verified<br>by Diplactur                                                |          |
|                                |                                                                         | Note     |
|                                |                                                                         | 1.<br>2. |
| Did you kno                    | w?                                                                      |          |
| Indian Ra<br>Aadhaar<br>proof. | ilways and Airports accept Digital through DigiLocker as valid identity |          |
| ell vour fr                    | iends and family about Digil ocker                                      |          |
| Ju you n                       |                                                                         |          |
|                                |                                                                         |          |

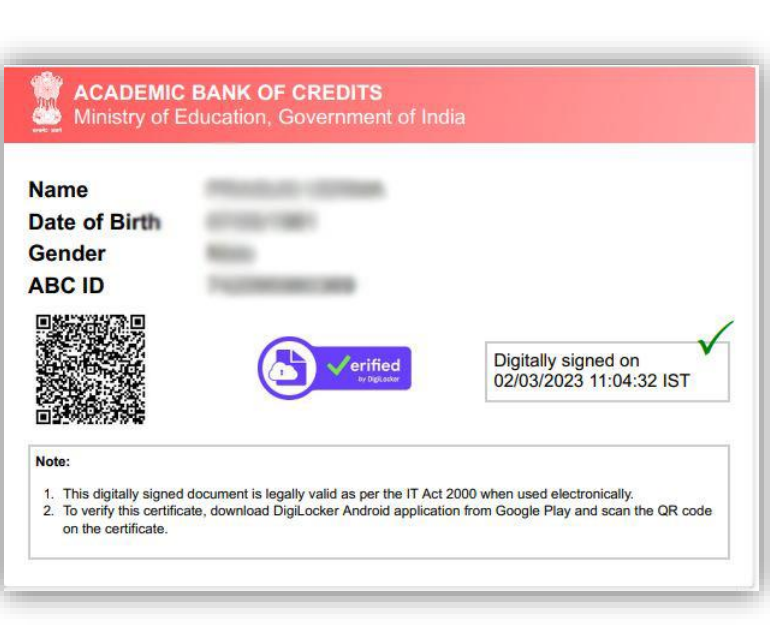

**ABC ID** 

**CREATION** 

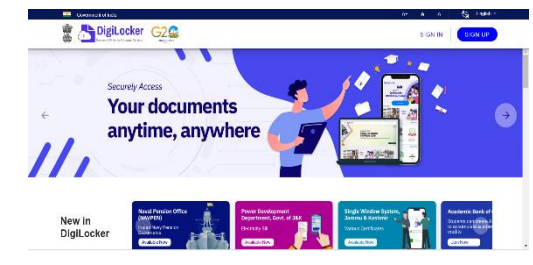

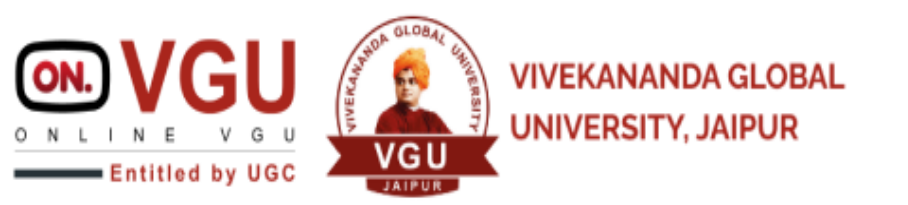

# THANKS

Any Query Contact Us

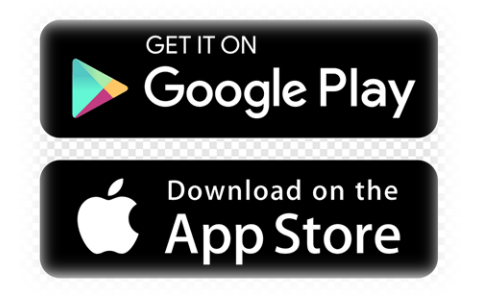

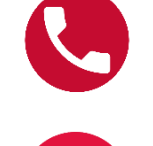

 $\times$ 

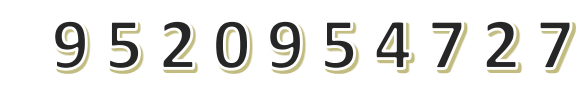

srm@onlinevgu.com

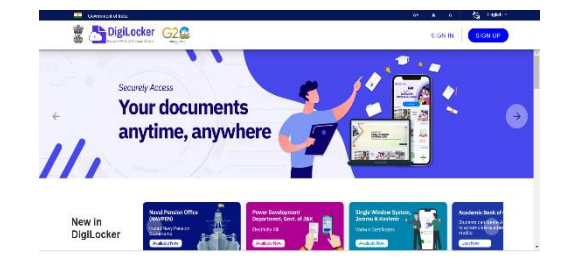